## **Estimate Submittal Process**

Please follow the process that I have listed below for submitting an estimate request

- 1. Log into <u>uky.service-now.com</u>
- 2. This should bring you to a Self Service Home page

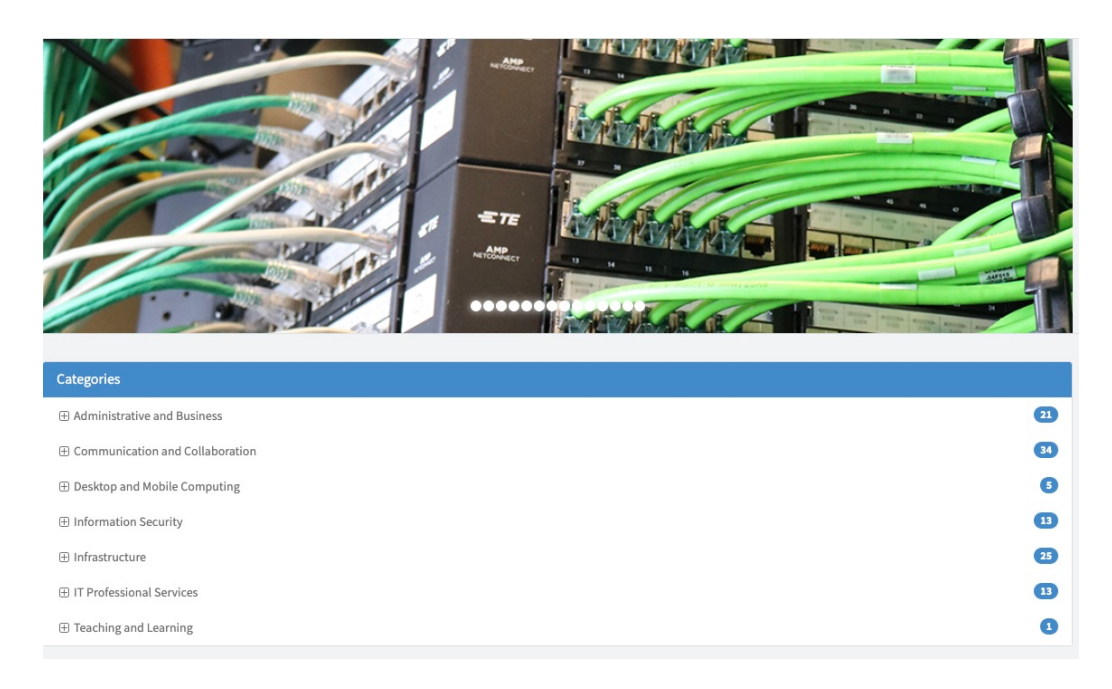

## 3. Click the plus sign by IT Professional Services

| IT Professional Services                            |  |
|-----------------------------------------------------|--|
| IT Communications and Documentation                 |  |
| IT Service Delivery and Support                     |  |
| IT Strategy, Governance and Enterprise Architecture |  |
| Portfolio and Project Management                    |  |

## 4. Select Portfolio and Project Management

| Home > SelfService > IT Professiona | I Services > Portfolio and Project Managemen                    | t Search                                         | ٩                                     |
|-------------------------------------|-----------------------------------------------------------------|--------------------------------------------------|---------------------------------------|
| Categories                          | Portfolio and Project Management                                | iert management services. Including ITS Estimate | e requests                            |
| Administrative and Business         | Estimate funding and Engineering support for unfunded projects. |                                                  |                                       |
| Communication and Collaboration     | Project Resource Request                                        | Request an ITS Estimate                          | Fund an Estimate                      |
| Desktop and Mobile Computing        | Request for ITS Engineering or Design                           | Request an Estimate for network,                 | Fund an ITS estimate with cost center |
|                                     |                                                                 |                                                  |                                       |
| ⊞ Infrastructure                    | View Details                                                    | View Details                                     | View Details                          |
| □ IT Professional Services          |                                                                 |                                                  |                                       |
| IT Communications and Documenta     |                                                                 |                                                  |                                       |
| IT Service Delivery and Support     |                                                                 |                                                  |                                       |
| Portfolio and Project Management pr |                                                                 |                                                  |                                       |
| Portfolio and Project Management    |                                                                 |                                                  |                                       |

- 5. Select Request an ITS Estimate
- 6. Fill out the form and hit submit (Only the Red Stars are required)

| Request an ITS Estimate                                                       |
|-------------------------------------------------------------------------------|
| Request an Estimate for network, telephone, data, or infrastructure work      |
|                                                                               |
| Indicates required                                                            |
| Refer to Request an ITS Estimate for instructions to fill out this form       |
| Pequest an estimate for network telephone data or infractructure work from    |
| ITS Enterprise Networking & Infrastructure                                    |
|                                                                               |
| For all other equipment requests, please submit using the Computer Equipment  |
| Quote Request form, contact your to your department / college II or submit to |
| customer Services Assistance Request.                                         |
| * Short Description of estimate request                                       |
|                                                                               |
| Requester                                                                     |
| · · · · · · · · · · · · · · · · · · ·                                         |
| Approver(s)                                                                   |
|                                                                               |
| Watch List - additional personnel to receive status information               |
|                                                                               |
| * Department to receive service (enter Dept # then select Department)         |
| · · · · · · · · · · · · · · · · · · ·                                         |
| * Departmental contact name                                                   |
|                                                                               |
| Departmental contact telephone number                                         |
|                                                                               |
| *Work location                                                                |
| Campus *                                                                      |
| * Building name                                                               |
| Solumb name                                                                   |
| Floor number(s) included in work plan                                         |
|                                                                               |
| Boom number(r) included in work also                                          |
| - Koom number(s) included in work plan                                        |
| terreteller                                                                   |
| - bescription                                                                 |
|                                                                               |
|                                                                               |
| Ø                                                                             |
| Add attachments                                                               |
|                                                                               |